AUTOFXAI GETTING STARTED GUIDE

# WELCOME TO AUTOFXAI!

THANK YOU FOR CHOOSING AUTOFXAI, YOUR AI-POWERED FOREX TRADING BOT PROVIDER. FOLLOW THESE 6 SIMPLE STEPS TO GET STARTED SEAMLESSLY.

@autofxai.com

# **Step 1: Register and Make Payment**

- Visit AutoFXAI.com and click on Sign Up.
- Enter your details and complete the registration process.
- Choose your subscription plan and make the payment securely.

# Step 2: Open a Brokerage Account

- Select a supported broker from our recommended list.
- Sign up and complete the necessary verifications.
- Ensure that the broker supports MetaTrader 4 (MT4) or MetaTrader 5 (MT5).

# Step 3: Download MetaTrader MT4/MT5

- Go to the official website of your chosen broker or our recommended list.
- Download and install MetaTrader 4 (MT4) or MetaTrader 5 (MT5) on your device.
- Log in to your trading account using the broker's credentials.

# Step 4: Download AutoFXAI Bot

- Log into your AutoFXAI account.
- Navigate to the Downloads section and download the bot.
- Install the bot following the instructions provided.

# Autofxai.com

# **Step 5: Connect MT4/MT5 the Brokerage Account**

- Open MT4/MT5 and go to Accounts.
- Enter your broker login credentials to connect your account.
- Verify that your account is linked successfully.

# **Step 6: Activate the Bot**

- Copy the AutoFXAI Bot
- Locate the downloaded AutoFXAI Bot in your Downloads folder.
- Copy the file.

#### Paste the Bot in MT4/MT5 Directory

- Open MT4/MT5 software.
- Click on File (top left corner).
- Select Open Data Folder.
- Navigate to MQL4 > Experts (or MQL5 > Experts for MT5).
- Paste the AutoFXAI Bot file here.

#### **Refresh and Load the Bot**

- Go back to the MT4/MT5 platform.
- In the Navigator panel, locate the Expert Advisors section.
- Right-click and select Refresh—you should now see the AutoFXAI Bot listed.

# Autofxai.com

# Select the EUR/USD Trading Pair

- In the Market Watch window (usually on the left)
  - Find EUR/USD in the list of trading pairs.
  - If you don't see it, right-click inside the window and select Show All to reveal all available pairs
- Right-click EUR/USD and select Chart Window to open its trading chart.

#### Activate the Bot

- Drag and drop the AutoFXAI Bot onto your trading chart.
- Click Activate to start automated trading.
- Ensure Auto Trading is turned ON (you can find this option in the toolbar).
- Your bot should now be running!

### **Video Tutorials for Each Step**

Watch our step-by-step video guides for each stage of setup. Visit: AutoFXAI.com/video-tutorials

#### **Support & Assistance**

If you have any questions or need support, contact us at: 🔀 [support@autofxai.com]

Autofxai.com